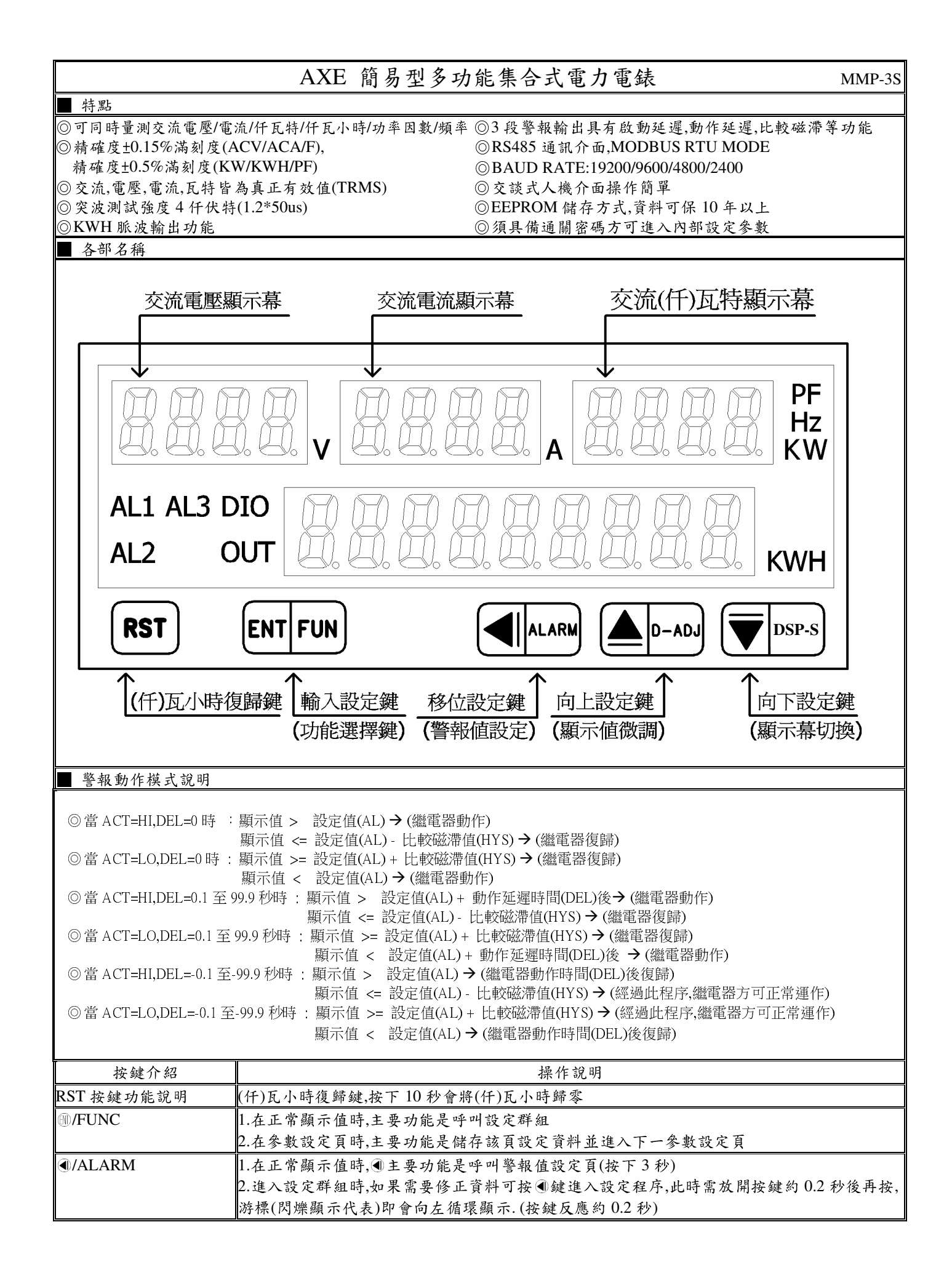

|                | 按鍵介紹                             |                                                |                                       | 操作說明                                                                                              |  |  |
|----------------|----------------------------------|------------------------------------------------|---------------------------------------|---------------------------------------------------------------------------------------------------|--|--|
| ●/D-A          | D-ADJ 1.在.                       |                                                | .在正常顯示值時,▲主要功能是做顯示值微調設定頁(按下3秒)        |                                                                                                   |  |  |
|                |                                  | 2.進入參數設定頁時,如果需要修正資料可按圖鍵進入設定程序,此時需放開按鍵約 0.2 秒後再 |                                       |                                                                                                   |  |  |
|                |                                  | 按,顯示資料即會向上循環遞增顯示.(按鍵反應約 0.2 秒)                 |                                       |                                                                                                   |  |  |
| <b>♥/DSP</b>   | '-S                              | 1.在正常尉                                         | 頁示值時,主要功能                             | ミ是(K)W,PF,Hz 手動切換顯示幕                                                                              |  |  |
|                |                                  | 2.進入參數                                         | <b>&amp;設定頁時,如果</b> 需                 | ;要修正資料可按                                                                                          |  |  |
|                |                                  | 按,顯示資:                                         | 料即會向下循環並                              | 遞減顯示.(按鍵反應約 0.2 秒)                                                                                |  |  |
| <b>&amp;</b> , | 複合鍵功能說明                          | 在設定群約                                          | 祖與參數設定頁同                              | ]時按圖&                                                                                             |  |  |
|                |                                  | 會遺失,並                                          | 不會儲存                                  |                                                                                                   |  |  |
| 沒按任            | 何鍵                               | 在設定群約                                          | 狙與參數設定頁沒                              | L按任何鍵約2分鐘即返回正常顯示值                                                                                 |  |  |
| 步驟             | 畫面說明                             | 3                                              | 顯示畫面                                  | 操作說明                                                                                              |  |  |
| 1              | 正常顯示值                            |                                                | :234                                  | 按 IFUNC 鍵進入通關密碼輸入頁                                                                                |  |  |
| 2              | 通關密碼輸入頁                          |                                                | <u> </u>                              | 1.以④&●&●鍵輸入4位數正確通關密碼                                                                              |  |  |
|                | P.COD(Pass Code)                 |                                                |                                       | 2.按 ⑩ 鍵,密碼正確進入設定群組選擇區,密碼錯誤返回止常線                                                                   |  |  |
| 2              | 損設值為U                            | - CVC                                          |                                       | - 「伯」<br>1 、) ①体照理以位:次回コホウ联ム                                                                      |  |  |
| 3              | 糸統 参数 設 人 矸 細<br>故 却 払 山 机 定 群 如 |                                                |                                       | 1.以●鍵選译欲诊止貞科之設疋研組<br>η 婉圖健即可准λ 訪弘定程组> 參數弘定百                                                       |  |  |
|                | 警報期 山 設 大 叶 绌                    |                                                |                                       | 2. 按圆疑听了近八额放尺~开放人分数双尺只                                                                            |  |  |
| <u> </u>       | 进讯制山议大叶和                         |                                                |                                       |                                                                                                   |  |  |
| 4              | 修正系統參數設定                         | 群組 SYS                                         |                                       | 以④鍵選擇系統參數設定群組,按:                                                                                  |  |  |
| 4-1            | 配線系統設定負                          | - ひょう / AI                                     |                                       | 1.以▲& ♥鍵輸入配線系統(1 φ 2L,1 φ 3L,3 φ 3L,3 φ 4L)                                                       |  |  |
|                | NEI(NEI) 拽設個                     | L為 5 φ 4L                                      |                                       | 2.按删鍵進入UI比值設定具                                                                                    |  |  |
| 4-2            | CT 比值設定員<br>CT D(CT Date) 颈      | 机估头1                                           |                                       | 1.以④&≜&⑦鍵輸入 CT 比值(1~99999)<br>h ぬ◎ ム=> ** → DT 止 はれぐ百                                             |  |  |
| 4.2            | UI.K(UI Kait) 浪                  | 設 值 向 I                                        |                                       | 2. 役 卿 鍵 连 八 FI に 伹 設 皮 貝                                                                         |  |  |
| 4-3            | PI 比值設足貝<br>DT R(DT Rate) 預:     | 5. 估                                           |                                       | 1.以•●&●&▼鍵輸入 F1 応值(1.0~999.9)<br>n 协 □ 健准λ 任 5 性 男 赫 昌 希 罟 铅 定 百                                  |  |  |
| 4.4            | FI.K(FI Kaw) Kn                  | 又阻何 1.0                                        |                                       | 2. 按圆疑进八门 几村示惧里里且改尺只                                                                              |  |  |
| 4-4            | 什                                | 設足貝                                            |                                       | 1.以●&▼鍵翔八什凡行糸預里里直設火(U~1)<br>n ю □ 健准λ 涌 關 宓 確 弘 定 百                                               |  |  |
|                | 商設值為1                            |                                                | •                                     | 2.按 <sup>10</sup> 疑远八迤逦峦响敌人只<br>RST=0: (面板 RST 按鍵按 10 秒)/RS485(通訊)皆有復歸功能                          |  |  |
|                |                                  |                                                |                                       | RST=1: RS485(通訊)有復歸功能                                                                             |  |  |
| 4-5            | 通關密碼設定頁                          |                                                | <u> </u>                              | 1.以④&▲&♥鍵輸入通關密碼(0~9999)                                                                           |  |  |
|                | CODE(Code) 預設                    | (値為0                                           |                                       | 2.按 ⑩鍵進入面板設定鎖設定頁                                                                                  |  |  |
| 4-6            | 面板設定鎖設定頁                         | ί .                                            |                                       | 1.以▲&〒鍵輸入面板設定鎖(NO or YES)                                                                         |  |  |
|                | LOCK(Panel Lock)<br>颈亞債為NO       |                                                | n 0                                   | 2.按 删鍵返回系統參數設定群組 SYS                                                                              |  |  |
|                | 預設值為NU                           | 01/0                                           |                                       |                                                                                                   |  |  |
| 4              | 系統參數設定群組                         | 1 5 4 5                                        |                                       | 以●鍵選擇欲修正資料之設足群組,按號鍵即可進入該參數設足貝                                                                     |  |  |
| 5              | 修正警報輸出設定                         | 群組 ROP                                         |                                       | 以 ④ 鍵選擇 警報輸出設定群組,按 ⑩ 鍵進入 警報 1 對象選擇設定頁                                                             |  |  |
| 5-1            | 警報1對象選擇設                         | こ定頁                                            |                                       | 1.以圖&                                                                                             |  |  |
|                | ALI.S (Alarm 1 Se<br>エホルスタマム     | lect)                                          | ΣΗ                                    | 2.按 ⑩鍵進入輸入警報 2 對 眾 選 择 設 定 貝                                                                      |  |  |
| 5_2            | <u> </u>                         | 1.定百                                           |                                       | 1 い ▲ φ ⊜ 砷 龄 λ 敬 恕 う 斟 灸( Σ V Σ Δ Σ KW KWH Σ PF Σ Hz)                                            |  |  |
| 5-2            | 言報 4 到 豕达井 四<br>AI2S(Alarm 2Se   | した 只<br>elect)                                 |                                       | 11.以●Q●鏈翔八言积 4 到 豕( 4 V, 4 A, 4 A, W, A W11, 4 1 F, 4 114)<br>D 埣 M 键 准 入 齡 入 鑿 竭 3 對 象 選 摆 設 定 百 |  |  |
|                | 預設值為ΣΑ                           | leet y                                         | ـــــــــــــــــــــــــــــــــــــ |                                                                                                   |  |  |
| 5-3            | 警報3對象選擇認                         | 定頁                                             | 8L3.5                                 | 1.以 ▲& ♥鍵輸入警報 3 對象(∑V,∑A,∑KW, KWH,∑PF,∑Hz,                                                        |  |  |
|                | AL3.S (Alarm 3 Se                | lect)                                          | ΣЯ                                    | KWHP)                                                                                             |  |  |
|                | 預設值為ΣA                           | ļ                                              |                                       | 2.按 ⑩鍵進入警報1動作方向設定頁                                                                                |  |  |
|                |                                  |                                                |                                       | 註:AL3.S=KWHP 時,S3 輸出為 KWH 脈波輸出功能                                                                  |  |  |
| 5-4            | 警報1動作方向設                         | (定頁                                            |                                       | 1.以▲& ●鍵輸入警報1動作方向(HI or LO)                                                                       |  |  |
|                | ACTI(Acuve 1) 179                | 設值為 П                                          |                                       | 2.按 则 鍵 進 入 警 報 ∠ 動作 为 回 設 足 貝                                                                    |  |  |
| 5-5            | 警報2動作刀 向設                        | (定負                                            |                                       | 1.以▲& ●鍵輸入警報2動作方向(HI or LU)<br>h 凵> ◎ Δ=μ → 数却2 和化士台机它百                                           |  |  |
|                | ACI2(Acuve 2)                    | ļ                                              | H H I                                 | 2. 役 则 鍵 连 八 言 稅 Σ 助 作 刀 凹 政 火 只<br>計· 尚 ΔI 3 S Δ KWHP 時 協 剛 鍵 准 入 弊 報 1 比 較 磁 滯 設 定 百            |  |  |
| 5-6            | 與 <u>以</u> 區約111<br>整報3動作方向言     | 1:定百                                           |                                       | 1 以▲&●鍵輸入 弊報 3 動作方向(HI or LQ)                                                                     |  |  |
|                | ACT3(Active 3)預                  | 运信為 HI                                         |                                       | 12.按剛鍵進入警報1比較磁滯設定頁                                                                                |  |  |
| 5-7            | 擎報1比較磁滞言                         | <br>}定百                                        |                                       | 1 以 ④ & ● 鍵 輪 入 警報 1 比較 磁 滯 (()~999)                                                              |  |  |
| <b>.</b> .     | HYS1(Hysteresis 1                |                                                |                                       | 2.按 剛鍵進入警報 2 比較磁滯設定頁                                                                              |  |  |
|                | 預設值為0                            | ,                                              |                                       |                                                                                                   |  |  |
|                |                                  | ļ                                              |                                       |                                                                                                   |  |  |

| 5-8   | 警報2比較磁滞設定頁                            | н ч 5 2             | 1.以④&▲& ♥鍵輸入警報2比較磁滞(0~999)                                                                                                    |
|-------|---------------------------------------|---------------------|----------------------------------------------------------------------------------------------------|
|       | HYS2(Hysteresis 2)                    | 0000                | 2.按 剛鍵進入警報 3 動作延遲時間設定頁                                                                                                    |
|       | 預設值為0                                 |                     | 註:當 AL3.S 為 KWHP 時按 @ 鍵進入警報 1 動作或延遲動作時間設定頁                                                                                                    |
| 5-9   | 警報3比較磁滯設定頁                            | <u>нчсэ</u>         | 1.以④&▲& ♥鍵輸入警報3比較磁滞(0~999)                                                                                                    |
|       | HYS3(Hysteresis 3)                    | 0000                | 2.按 剛鍵進入警報 1 動作或延遲動作時間設定頁                                                                                                    |
|       | 預設值為0                                 |                     |                                                                                                    |
| 5-10  | 警報1動作或延遲動作時間                          | 136                 | <ol> <li>1.以 ④ &amp; ● 鍵輸入警報1動作或延遲動作時間(0.0~±99.9 秒)<sup>#1</sup></li> </ol>                                                                                                    |
|       | 設定頁 DEL1(Delay 1)                     | 0 0 0 0             | 2.按 ⑩ 鍵進入警報 2 動作或延遲動作時間設定頁                                                                                                    |
|       | 預設值為0                                 |                     | 註:設定-0.1~-99.9 為動作時間設定,設定 0.0~99.9 為延遲動作時間                                                                                                    |
| 5-11  | 警報2動作或延遲動作時間                          | 95730               | 1.以 ④ & ● & ● 鍵輸入警報 2 動作或延遲動作時間(0.0~±99.9 秒) ***                                                                                                    |
|       | 設定貝 DEL2(Delay 2)                     | 0 0 0 0             | 2.按 删鍵進入警報 3 動作或延遲動作時間設定貝                                                                                                    |
|       | 損設值為0                                 |                     | 註 1:設定-0.1~-99.9 為動作时间設定,設定 0.0~99.9 為延避動作时间<br>計 9.券 AI 2 S 为 KWUD 時於 @ 健眠 计 於山 軟 是/KWU 机 宁百                                                                                                    |
| 5 1 2 | 散却 2 執从式延振執从時間                        |                     | $I \sim AL_{2,2} = AL_{2,2} = AKWIII 时 M = M M M M M M M M M M M M M M M M M $                                                                                                    |
| 5-12  | 言報5動作或是建動作时间<br>設定百DEL3(Delay 3)      |                     | 1.以 ③ ≪ ⊜ ≪ ● 疑 翔 八 言 報 5 勤 作 或 严 些 勤 作 吋 间 (0.0~199.9 枚)<br>0                                                                                                    |
|       | 码没有为LLS(Delay 5)                      |                     | 2.夜 ····································                                                                                                    |
| 5-13  | 版 油 龄 出 數 를 /KWH 铅 定 百                | μυμρ                | $1$ 以 $ \mathbb{A} \otimes \mathbb{A} \otimes \mathbb{A} \otimes \mathbb{A} \oplus \mathbb{A} \oplus \oplus \mathbb{A} \oplus \oplus \mathbb{A} \oplus \oplus \mathbb{A} \oplus \oplus \mathbb{A} \oplus \oplus \mathbb{A} \oplus \oplus \mathbb{A} \oplus \oplus \mathbb{A} \oplus \oplus \mathbb{A} \oplus \oplus \mathbb{A} \oplus \oplus \mathbb{A} \oplus \oplus \mathbb{A} \oplus \oplus \oplus \mathbb{A} \oplus \oplus \mathbb{A} \oplus \oplus \mathbb{A} \oplus \oplus \oplus \mathbb{A} \oplus \oplus \mathbb{A} \oplus \oplus \oplus \mathbb{A} \oplus \oplus \oplus \mathbb{A} \oplus \oplus \oplus \oplus \mathbb{A} \oplus \oplus \oplus \oplus \oplus \oplus \oplus \oplus \oplus \oplus \oplus \oplus \oplus \oplus \oplus \oplus \oplus \oplus \oplus$ |
| 5 15  | KWHP(Pulse out per KWH)               |                     | 1.10.100.1000)                                                                                                    |
|       | ····································· | 1                   | 2.按 剛鍵進入警報啟動延遲範圍設定頁                                                                                                    |
|       |                                       |                     | 註 1:此功能在 AL3.S=KWHP 時有效                                                                                                    |
| 5-14  | 警報啟動延遲時間設定頁                           | 535                 | <ol> <li>1.以④&amp;●&amp;●鍵輸入警報啟動延遲時間(0~99 秒)</li> </ol>                                                                                                    |
|       | SDT(Start Delay Time)                 | 0000                | 2.按 🖤 鍵返回警報輸出設定群組                                                                                                    |
|       | 預設值為0                                 |                     | 註:輸入超過啟動延遲範圍且達到延遲時間,警報恢復比較&動作                                                                                                    |
| 5     | 修正警報輸出設定群組 ROP                        | r o P               | 以④鍵選擇警報輸出設定群組,按 ⑩鍵進入警報1對象選擇設定頁                                                                                                    |
| 6     | 修正通訊輸出設定群 DOP                         |                     | 以④鍵選擇通訊輸出設定群組,按剛鍵進入通訊位址設定百                                                                                                    |
| 6-1   | 通訊位北铅定百                               | 8335                | 1 $1 $ $1 $ $1 $ $1 $ $1 $ $1 $ $1$                                                                                                    |
| 01    | ADDR(Communication                    |                     | 2.按 剛 鍵進入通訊 鮑 率設定 頁                                                                                                    |
|       | Address)預設值為0                         | 0000                |                                                                                                    |
| 6-2   | 通訊鮑率設定頁                               | 6883                | 1.以▲& ♥鍵輸入通訊鮑率(19200,9600,4800,2400)                                                                                                    |
|       | BAUD(Communication Baud               | 1975                | 2.按 ⑩鍵進入通訊同步檢測位元設定頁                                                                                                    |
|       | Rate)預設值為19200                        |                     |                                                                                                    |
| 6-3   | 通訊同步檢測位元設定頁                           | . P R -             | 1.以▲& ♥鍵輸入通訊同步檢測位元(n.8.2,n.8.1,even,odd)                                                                                                    |
|       | PARI(Communication Parity             | n. 8. 2.            | 2.按 刚鍵返回通訊輸出設定群組                                                                                                    |
|       | Check)預設值為 n.8.2.                     |                     |                                                                                                    |
| 6     | 通訊輸出設定群組 DOP                          | 9 0 6               | 以④鍵選擇欲修正資料之設定群組,按 圓鍵即可進入該參數設定頁                                                                                                    |
| 步驟    | 畫面說明                                  | 顯示畫面                | 操作說明                                                                                                    |
| 7     | 正常顯示值                                 | :234                | 按④/ALARM 鍵約3秒,進入警報值1設定頁                                                                                                    |
| 7-1   | 警報值1設定頁                               | RL: ΣR              | 1.以④&▲&♥鍵輸入警報值1(0~999999999)                                                                                                    |
|       | AL1 (Alarm 1)                         | 0 0 0 0 0 3 0 0 0   | 2.按 剛鍵進入警報值 2 設定頁                                                                                                    |
|       | 預設值為 3.000                            |                     |                                                                                                    |
| 7-2   | 警報值2設定頁                               | ALS ZA              | 1.以④&▲&〒鍵輸入警報值2(0~999999999)                                                                                                    |
|       | AL2 (Alarm 2)                         | 0 0 0 0 0 0 3 0 0 0 | 2.按 剛鍵進入警報值3設定頁                                                                                                    |
|       | 預設值為 3.000                            |                     | 註:當 AL3.S 為 KWHP 時按 剛鍵返回正常顯示頁                                                                                                    |
| 7-3   | 警報值3設定頁                               | RL3 ΣR              | 1.以④&●& ♥鍵輸入警報值3(0~999999999)                                                                                                    |
|       | AL3 (Alarm 3)                         | 0 0 0 0 0 3 0 0 0   | 2.按 剛鍵返回正常顯示頁                                                                                                    |
|       | 預設值為 3.000                            |                     |                                                                                                    |
| 8     | 正常顯示值                                 | :234                | 按▲/D-ADJ 鍵約3秒,進入輸入R相電壓顯示值調整設定頁                                                                                                    |
| 8-1   | R相電壓顯示值調整設定頁                          | - u P               | 1.輸入R相最高電壓值,以▲& ♥鍵調整R相電壓最高顯示值                                                                                                    |
|       | R.V.P(R Phase Voltage                 | 250.0               | 2.按 删鍵進入S相電壓顯示值調整設定頁                                                                                                    |
|       | Adjust)                               |                     | 註:R相電壓顯示值有誤差時,用 R.V.P 作細部調整,如數位 VR 功能                                                                                                    |
| 8-2   | S相電壓顯示值調整設定頁                          | 5.JP                | 1.輸入S相最高電壓值,以▲& ♥鍵調整S相電壓最高顯示值                                                                                                    |
|       | S.V.P(S Phase Voltage                 | 2 5 0.0             | 2.按 ⑩鍵進入T相電壓顯示值調整設定頁                                                                                                    |
|       | Adjust)                               |                     | 註:S 相電壓顯示值有誤差時,用 S.V.P 作細部調整,如數位 VR 功能                                                                                                    |
|       |                                       |                     |                                                                                                    |
|       |                                       |                     |                                                                                                    |
| 8-3   | T相電壓顯示值調整設定頁                          | ۲ ۲ ۲               | <ol> <li>1.輸入T相最高電壓值,以▲&amp;●鍵調整T相電壓最高顯示值</li> </ol>                                                                                                    |
|       | T.V.P(T Phase Voltage                 | 2 5 0.0             | 2.按 ···· 鍵進入 R 相電流顯示值調整設定頁                                                                                                    |
|       | Adjust)                               |                     | 註:T相電壓顯示值有誤差時.用 T.V.P 作細部調整.如數位 VR 功能                                                                                                    |

| 8-4 | R相電流顯示值調整設定頁                | <u> </u> | <ol> <li>1.輸入R相最高電流值,以圖&amp; ●鍵調整R相電流最高顯示值</li> </ol> |
|-----|-----------------------------|----------|-------------------------------------------------------|
|     | R.A(R Phase Current Adjust) | 2.500    | 2.按 🖤 鍵進入 S 相電流顯示值調整設定頁                               |
|     |                             |          | 註:R 相電流顯示值有誤差時,用 R.A 作細部調整,如數位 VR 功能                  |
| 8-5 | S相電流顯示值調整設定頁                | 5 8      | 1.輸入S相最高電流值,以▲&●鍵調整S相電流最高顯示值                          |
|     | S.A(S Phase Current Adjust) | 2.500    | 2.按 ···· 鍵進入 T 相電流顯示值調整設定頁                            |
|     |                             |          | 註:S 相電流顯示值有誤差時,用 S.A 作細部調整,如數位 VR 功能                  |
|     |                             |          |                                                       |
| 8-6 | T相電流顯示值調整設定負                | <u> </u> | 1.輸入工相最高電流值,以▲& ♥鍵調整工相電流最高顯示值                         |
|     | T.A(T Phase Current Adjust) | 2.500    | 2. 按 删 鍵 進入 R 相 瓦 特 顯 示 值 調 整 設 定 負                   |
|     |                             |          | 註:T相電流顯示值有誤差時,用T.A 作細部調整,如數位 VR 功能                    |
| 8-7 | R相瓦特顯示值調整設定頁                |          | 1.輸入R相最高瓦特值,以▲&                                       |
|     | RW(R Phase Watt Adjust)     | 625      | 2.按 ···· 鍵進入 S 相瓦特顯示值調整設定頁                            |
|     |                             |          | 註:R相瓦特顯示值有誤差時,用 RW 作細部調整,如數位 VR 功能                    |
| 8-8 | S相瓦特顯示值調整設定頁                | 5 2      | 1.輸入S相最高瓦特值,以▲&●鍵調整S相瓦特最高顯示值                          |
|     | SW(S Phase Watt Adjust)     | 625      | 2.按 剛鍵進入T相瓦特顯示值調整設定頁                                  |
|     |                             |          | 註:S相瓦特顯示值有誤差時,用 SW 作細部調整,如數位 VR 功能                    |
| 8-9 | T相瓦特顯示值調整設定頁                | 는 일      | <ol> <li>1.輸入T相最高瓦特值,以▲&amp; ●鍵調整T相瓦特最高顯示值</li> </ol> |
|     | TW(T Phase Watt Adjust)     | 625      | 2.按 ••• 鍵返回正常顯示頁                                      |
|     |                             |          | 註: T相瓦特顯示值有誤差時,用 TW 作細部調整,如數位 VR 功能                   |
| 附錄  | 畫面說明                        | 顯示畫面     | 原因分析&操作說明                                             |
| 1   | 顯示正溢位偵測錯誤                   | d o F L  | 外部輸入訊號超過最大顯示範圍(9999)                                  |
| 2   | 配線偵測錯誤                      | LnEr     | 三相電壓/電流輸入方向錯誤                                         |
| 3   | EEPROM 偵測錯誤                 | E - D D  | 1.EEPROM 讀取/寫入時外部干擾入侵                                 |
|     |                             |          | 2.EEPROM 寫入超次(約 100 萬次,保固 10 年)                       |
|     |                             | 9F5      | 請斷電重新開機,如還顯示 E-00,請執行下列步驟                             |
|     |                             |          | 1.E-00/NO 顯示,詢問是否回復 EEPROM 預設值                        |
|     |                             |          | 2.以▲& ♥鍵選擇 YES,然後按 剛鍵返回正常顯示值                          |
|     |                             |          | 3.已回復 EEPROM 預設值,請依步驟重新設定                             |

## 註:1.DEL:

動作時間設定:

警報發生時產生警報動作的時間

延遲動作時間:

警報發生時產生警報動作前的延遲時間

2.變更 CT 比之平均線電流顯示值對應關係與

低值遮罩及不动带对应关係

| CT.r        | 顯示範圍         | LCUT Value | SB Value |
|-------------|--------------|------------|----------|
| x 1         | 0.000~5.000A | 0.02A      | 0.025A   |
| x 2~10      | 0.00~50.00A  | CT.r*0.02A | 0.25A    |
| x 11~100    | 0.0~500.0A   | CT.r*0.02A | 2.5A     |
| x 101~1000  | 0000~5000A   | CT.r*0.02A | 25A      |
| x 1001~9999 | 0.0~50.0KA   | CT.r*0.02A | 0.25KA   |

## 4.變更 CT 或 PT 比之總瓦特顯示值對應關係與

低值遮罩及不动带对应关係

| CT.r *PT.r       | 顯示範圍            | LCUT Value    | SB Value  |
|------------------|-----------------|---------------|-----------|
| x 1.0            | 0.000~7.500KW   | ±0.003KW      | 0KW       |
| x 1.1~10.0       | 0.00~75.00KW    | ±0.03KW       | 0KW       |
| x 10.1~100.0     | 0.0~750.0KW     | ±0.3KW        | 0KW       |
| x 100.1~1000.0   | 0~7500KW        | ±3KW          | 0KW       |
| x 1000.1~10000.0 | 0.0~75.0KKW(MW) | ±0.03 KKW(MW) | 0 KKW(MW) |
| ≧ 10000.1        | 0~750KKW(MW)    | ±0.3 KKW(MW)  | 0 KKW(MW) |

<sup>6.</sup>LCUT(低值遮罩):當顯示值 ≦ LCUT Value 時,顯示值為 0 SB(不動帶): 警報對象輸入值 ≧ SB 時,開始警報判斷處理 7.KWHP 脈波最大輸出數:61pluse/S

## 3.變更 PT 比之平均相電壓顯示值對應關係與 低值遮置及不動帶對應關係

| 瓜值巡早及小        | 动币到您前你     |            |          |
|---------------|------------|------------|----------|
| PT.r          | 顯示範圍       | LCUT Value | SB Value |
| x 1.0         | 0.0~500.0V | 3.0V       | 0V       |
| x 1.1~10.0    | 0~5000V    | PT.r*3.0V  | 0V       |
| x 10.1~100.0  | 0.0~50.0KV | PT.r*3.0V  | 0KV      |
| x 100.1~999.9 | 0~500KV    | PT.r*3.0V  | 0KV      |

5.變更 CT 或 PT 比之千瓦小時顯示值對應關係及 不動帶對應關係

| 小助叩到心情       | 前「不                 |          |
|--------------|---------------------|----------|
| CT.r * PT.r  | 顯示範圍                | SB Value |
| x 1.0        | 0.000~999999.999KWH | 0KWH     |
| x 1.1~10.0   | 0.00~9999999.99KWH  | 0KWH     |
| x 10.1~100.0 | 0.0~99999999.9KWH   | 0KWH     |
| ≧ 100.1      | 0~999999999KWH      | 0KWH     |
|              |                     |          |

MMP-3S Modbus RTU Mode Protocol Address Map

資料格式 16Bit/32Bit,帶正負號即 8000~7FFF(-32768~32767),80000000~7FFFFFF(-2147483648~2147483647)

|       | . , ,     |                                                                                                    | /          |
|-------|-----------|----------------------------------------------------------------------------------------------------|------------|
| 位址    | 名稱        | 說明                                                                                                    | 動作         |
| 0000  | ID        | 型號判別碼 MMP-3S 為 00                                                                                                    | R          |
| 0001  | STATUS    | 目前警報輸出狀態,顯示範圍 0000~0007(0~7)(0:OFF,1:ON)                                                                                                    | R          |
|       |           | (Bit0:AL1, Bit1:AL2, Bit2:AL3)                                                                                                    |            |
| 0002  | DISP-MODE | 目前顯示模式,顯示範圍 000~0002(0~2) <sup>(3)</sup>                                                                                                    | R/W        |
| 0003  | ACT1      | 警報動作方向,輸入範圍 0000~0001(0~1)(0:HI, 1:LO)                                                                                                    | R/W        |
| 0004  | ACT2      | 警報動作方向,輸入範圍 0000~0001(0~1)(0:HI, 1:LO)                                                                                                    | R/W        |
| 0005  | ACT3      | 警報動作方向,輸入範圍 0000~0001(0~1)(0:HI, 1:LO)                                                                                                    | R/W        |
| 0006  | AL1.S     | 第一組警報選擇對象,輸入範圍 0000~0005(0~5)                                                                                                    | R/W        |
|       |           | $(0: \Sigma V, 1: \Sigma A, 2: \Sigma KW, 3: KWH, 4: \Sigma PF, 5: \Sigma Hz)$                                                                                                    |            |
| 0007  | AL2.S     | 第二組警報選擇對象,輸入範圍 0000~0005(0~5)                                                                                                    | R/W        |
|       |           | $(0: \Sigma V, 1: \Sigma A, 2: \Sigma KW, 3: KWH, 4: \Sigma PF, 5: \Sigma Hz)$                                                                                                    |            |
| 0008  | AL3.S     | 第三組警報選擇對象,輸入範圍 0000~0005(0~6)                                                                                                    | R/W        |
|       |           | $(0: \Sigma V, 1: \Sigma A, 2: \Sigma KW, 3: KWH, 4: \Sigma PF, 5: \Sigma Hz, 6: KWHP)$                                                                                                    |            |
| 0009  | RST       | 仟瓦特累積量重置設定,輸入範圍 0000~0001(0~1)                                                                                                    | R/W        |
| 000 4 |           | (0: (面板 RST 按鍵按 10 秒)/RS485(通訊)皆有復歸功能, 1: RS485(通訊)有復歸功能)                                                                                                    |            |
| 000A  | KWHP      | 脈波輸出數,輸入輕圍 0000~0006(0~6)<br>(0:0.001 1:0.01 2:01 2:1 4:10 5:100 6:1000)                                                                                                    | K/W        |
| 000B  | NFT       | (0.0.001, 1.0.01, 2.0.1, 5.1, 4.10, 5.100, 0.1000)<br>配線多体 於入 範圍 0000-0003(0-3)                                                                                                    | R/W        |
| 0000  |           | $(0.1 \pm 2I_{1.1} \pm 3I_{2.3} \pm 3I_{3.3} \pm 3I_{3.3} \pm 3I$ | 10/ 10     |
| 000C  | LOCK      | 西板销設定 輸入 筋 및 0000~0001(0~1)(0·NO 1·YFS)                                                                                                    | R/W        |
| 000D  | BAUD      | 通訊鉤率 輸入 篩 閏 0000~0003(0~3)                                                                                                    | R/W        |
| 0000  | BROD      | (0:19K2, 1:9600, 2:4800, 3:2400)                                                                                                    | 10 11      |
| 000E  | PARI      | 通訊同步檢測位元,輸入範圍 0000~0003(0~3)                                                                                                    | R/W        |
|       |           | 0:N.8.2., 1:N.8.1., 2:EVEN, 3:ODD                                                                                                    |            |
| 000F  | ADDR      | 通訊位址,輸入範圍 0000~00FF(0~255)                                                                                                    | R/W        |
| 0010  | HYS1      | 警報1比較磁滯,輸入範圍 0000~03E7(0~999)                                                                                                    | R/W        |
| 0011  | HYS2      | 警報2比較磁滯,輸入範圍0000~03E7(0~999)                                                                                                    | R/W        |
| 0012  | HYS3      | 警報 3 比較磁滯,輸入範圍 0000~03E7(0~999)                                                                                                    | R/W        |
| 0013  | DEL1      | 警報1動作延遲時間,輸入範圍 FC19~03E7(-999~999)                                                                                                    | R/W        |
|       |           | Map(-99.9S~99.9S)                                                                                                    |            |
| 0014  | DEL2      | 警報2動作延遲時間,輸入範圍 FC19~03E7(-999~999)                                                                                                    | R/W        |
| 0017  |           | Map(-99.9S~99.9S)                                                                                                    | D/III      |
| 0015  | DEL3      | 警報3動作延遲時間,輸入範圍FC19~03E7(-999~999)                                                                                                    | R/W        |
| 0016  | SDT       | Map(-99.95~99.95)<br>敬和的和社派時間於入筋圈 0000,0062(0,00)                                                                                                    | P/W        |
| 0010  | 501       | 言報啟動延進时间,潮八輕僅 0000~0003(0~99)<br>Man(0S~99S)                                                                                                    | 1\(\) \(\) |
| 0017  | CT R      | CT 比值 輸入 範圍 0001~270F(1~9999)                                                                                                    | R/W        |
| 0018  | PT R      | PT 止结 款 次 图 000 4 - 270F(10-0000)                                                                                                    | P/W        |
| 0010  | 1 1.1     | 1 1 101日,刑(10~9999)<br>Man PT R(10~9999)                                                                                                    | 12/ 44     |
| 0019  | CODE      | 通關密碼,輸入範圍 0000~270F(0~9999)                                                                                                    | R/W        |
| 001A  |           | 警報值 1.輸入範圍 00000000~3B9AC9FF(0~999999999)高字组                                                                                                    | R/W        |
| 001B  | A T 1     | 警報值 1.輸入範圍 00000000~3B9AC9FF(0~999999999)低字组                                                                                                    | R/W        |
|       | ALI       |                                                                                                    |            |
|       | 1         |                                                                                                    |            |

| 001C | AT 2              | 警報值 2,輸入範圍 00000000~3B9AC9FF(0~9999999999)高字組   | R/W |
|------|-------------------|-------------------------------------------------|-----|
| 001D | AL2               | 警報值 2,輸入範圍 00000000~3B9AC9FF(0~9999999999)低字組   | R/W |
| 001E | AT 2              | 警報值 3,輸入範圍 00000000~3B9AC9FF(0~9999999999)高字組   | R/W |
| 001F | ALJ               | 警報值 3,輸入範圍 00000000~3B9AC9FF(0~9999999999)低字組   | R/W |
| 0020 | DISP- $\Sigma V$  | 平均相電壓顯示值,顯示範圍 0000~2710(0~10000) <sup>(1)</sup> | R   |
| 0021 | DISP- $\Sigma A$  | 平均線電流顯示值,顯示範圍 0000~2710(0~10000) <sup>(1)</sup> | R   |
| 0022 | DISP- $\Sigma$ KW | 總瓦特顯示值,顯示範圍 0~2710(0~10000) <sup>(1)</sup>      | R   |
| 0023 | DISP- $\Sigma PF$ | 平均功率因數顯示值,顯示範圍 0~03E8(0~1000)                   | R   |
| 0024 | DISP- <b>S</b> HZ | 平均頻率顯示值 0000~1964(0~6500)                       | R   |
| 0025 | DISD KWH          | 千瓦小時顯示值,輸入範圍 0000000~3B9AC9FF(0~999999999)高字組   | R   |
| 0026 |                   | 千瓦小時顯示值,輸入範圍 0000000~3B9AC9FF(0~999999999)低字組   | R   |

注(1):MODBUS 顯示範圍為 0~2710(0~10000),錶頭顯示範圍為 0~270F(0~9999) 注(2):MODBUS 顯示範圍為 D8F0~2710(-10000~10000),錶頭顯示範圍為 F831~270F(-1999~9999) 注(3): DISP-MODE 為:

0: 顯示平均電壓( $\Sigma V$ ), 平均電流( $\Sigma A$ ), 總千瓦( $\Sigma KW$ )與千瓦小時(KWH)

1: 顯示平均電壓( $\Sigma V$ ), 平均電流( $\Sigma A$ ), 平均功率因數( $\Sigma PF$ )與千瓦小時(KWH)

2: 顯示平均電壓( $\Sigma$ V), 平均電流( $\Sigma$ A), 平均頻率( $\Sigma$ Hz)與千瓦小時(KWH)

注(4): ΣHz 為偵測 R 相電壓頻率

注(5): 寫入 0x55AA 至 DISP-KWH 位址(0025 or 0026), 可清除 DISP-KWH 累積量